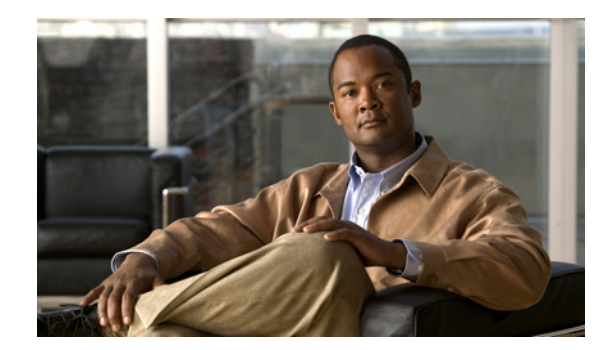

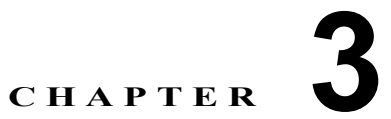

# Cisco Unified Communications Manager の設定

Cisco Unified Communications Manager の設定を検索および更新したり、システム コンポーネントの バージョン情報を表示したりするには、次のトピックを参照してください。

- 「Cisco Unified Communications Manager の設定値」(P.3-1)
- 「Cisco Unified Communications Manager とデバイスの同期化」(P.3-5)
- 「Cisco CallManager サービスのアクティブ化」(P.3-6)
- 「Cisco CallManager サービスの非アクティブ化」(P.3-6)
- 「関連項目」(P.3-7)

# **Cisco Unified Communications Manager**の設定値

Cisco Unified Communications Manager の管理ページでは、[システム(System)] > [Cisco Unified CM] メニュー パスを使用して、Cisco Unified Communications Manager を設定します。

**Cisco Unified Communications Manager** の設定を使用すると、同じクラスタ内にインストールされた 各 Cisco Unified Communications Manager のポートおよびその他のプロパティを指定できます。クラ スタは、冗長化機能を有効にした一群の Cisco Unified Communications Manager から構成されます。

Cisco Unified Communications Manager クラスタの最初のノードについては、インストールの過程で サーバが自動的に追加されます。他の Cisco Unified Communications Manager をクラスタに追加する には、管理者が([サーバの設定(Server Configuration)]を使用して)サーバを設定し、その Cisco Unified Communications Manager を (Cisco Unified Communications Manager の設定を使用して)追 加する必要があります。この手順を、クラスタ内の Cisco Unified Communications Manager ごとに繰 り返します。

### GUI の使用方法

Cisco Unified Communications Manager の管理の Graphical User Interface (GUI; グラフィカル ユー ザインターフェイス)を使用してレコードを検索、削除、設定、またはコピーする方法については、 「Cisco Unified Communications Manager の管理アプリケーションでの操作」(P.1-13) およびそのサブ セクションを参照してください。GUI の使用方法とボタンおよびアイコンの機能の詳細が説明されて います。

#### 設定値表

ſ

表 3-1 では、Cisco Unified Communications Manager の設定値について説明します。関連する手順に ついては、「関連項目」(P.3-7)を参照してください。

1

| フィールド                                                                         | 説明                                                                                                    |
|-------------------------------------------------------------------------------|----------------------------------------------------------------------------------------------------|
| [サーバ情報 (Server Informa                                                        | ation)]                                                                                                    |
| [CTI ID]                                                                      | この読み取り専用フィールドには Computer Telephony Integration<br>(CTI; コンピュータ/テレフォニー インテグレーション) ID が表示さ<br>れます。                                                               |
| [Cisco Unified CM サーバ<br>(Cisco Unified<br>Communications Manager<br>Server)] | この読み取り専用フィールドには、Cisco Unified Communications<br>Manager がインストールされているサーバが表示されます。                                                                                |
| [Cisco Unified CMの名前<br>(Cisco Unified<br>Communications Manager<br>Name)]    | この Cisco Unified Communications Manager に割り当てる名前を入力<br>します。                                                                                                    |
| [説明(Description)]                                                             | <b>Cisco Unified Communications Manager</b> の説明を入力します。任意の<br>言語で最大 50 文字を指定できますが、二重引用符(")、パーセント<br>記号(%)、アンパサンド(&)、バックスラッシュ(¥)、または山<br>カッコ(<>)は使用できません。        |
| [自動登録情報 (Auto-registr                                                         | ation Information)]                                                                                                    |
| [開始電話番号(Starting<br>Directory Number)]                                        | デバイスの自動登録に使用する開始電話番号を入力します。[開始電話<br>番号(Starting Directory Number)]をゼロ(0)で始めないでください。                                                                            |
| [終了電話番号(Ending<br>Directory Number)]                                          | デバイスの自動登録に使用する終了電話番号を入力します。[終了電話番号(Ending Directory Number)]をゼロ(0)で始めないでください。                                                                                  |
|                                                                               | <ul> <li>(注) [開始電話番号(Starting Directory Number)] フィールドと [終<br/>了電話番号(Ending Directory Number)] フィールドで電話番号<br/>の有効な範囲を指定すると、自動登録が自動的に使用可能にな<br/>ります。</li> </ul> |
|                                                                               | [開始電話番号 (Starting Directory Number)] と [終了電話番号<br>(Ending Directory Number)] を同じ値に設定すると、自動登録<br>が使用不可になります。                                                    |

| 表 3-1 | Cisco Unified Communications Manager Ø | D設定値 |
|-------|----------------------------------------|------|
|-------|----------------------------------------|------|

Γ

| フィールド                                          | 説明                                                                                                    |
|------------------------------------------------|----------------------------------------------------------------------------------------------------|
| [パーティション(Partition)]                           | パーティションを使用しない場合は、[<なし(None)>]を選択します。                                                                                                    |
|                                                | パーティションを使用している場合は、自動登録された電話番号が属す<br>るパーティションをドロップダウン リスト ボックスから選択します。                                                                                                    |
|                                                | ヒントパーティション、外線電話番号マスク、またはボイスメール<br>ボックスマスクを選択する前に、自動登録用の範囲を選択し<br>ておく必要があります。                                                                                                    |
|                                                | 250 より多くのパーティションが存在する場合、ドロップダウン リスト ボックスの横に [検索(Find)] ボタンが表示されます。                                                                                                    |
|                                                | <ol> <li>[パーティションの検索と一覧表示 (Find and List Partitions)] ウィンドウを表示するには、[検索 (Find)] ボタンをクリックします。</li> </ol>                                                                                                    |
|                                                | <ol> <li>パーティションの検索条件のフィールドで、検索条件を選択し、<br/>パーティション名の一部を入力します。</li> </ol>                                                                                                    |
|                                                | 3. 表示されたパーティションのリストで、指定したいパーティションの横にあるチェックボックスをオンにします。                                                                                                    |
|                                                | <b>4.</b> [選択項目の追加(Add Selected)] をクリックします。                                                                                                    |
| [外線電話番号マスク<br>(External Phone Number<br>Mask)] | 自動登録されたデバイスから発信される外部(発信)コールに対し<br>て、発信者 ID 情報をフォーマットするのに使用するマスクを指定し<br>ます。                                                                                                    |
|                                                | <ul> <li>このマスクには、最長 50 文字までを指定できます。</li> </ul>                                                                                                    |
|                                                | • 発信者 ID 情報に表示する数字列を入力します。自動登録された<br>デバイスの電話番号を表すには、X を使用します。                                                                                                    |
|                                                | 次の例を参照してください。                                                                                                    |
|                                                | <ul> <li>マスク 972813XXXX を指定する場合、外部コールを行うのに使用されるルート パターンで [発呼側の外線電話番号マスクを使用<br/>(Use Calling Party's External Phone Number Mask)] オプションが<br/>オンになっていれば、内線番号 1234 からの外部コールは、発信<br/>者 ID が 9728131234 と表示されます。</li> </ul> |
|                                                | <ul> <li>代表番号を表すために、9728135000のようなすべて数字列のマスクを指定した場合は、その番号(9728135000)が、自動登録された任意のデバイスからの外部コールの発信者 ID として表示されます。</li> </ul>                                                                                             |

表 3-1 Cisco Unified Communications Manager の設定値 (続き)

| フィールド                                                                                       | 説明                                                                                                    |
|---------------------------------------------------------------------------------------------|----------------------------------------------------------------------------------------------------|
| [このCisco Unified CMでは<br>自動登録は無効にする<br>(Auto-registration Disabled<br>on this Cisco Unified | Cisco Unified Communications Manager は、無許可でネットワークへ<br>接続するのを防止する目的で、デフォルトでは自動登録を使用不可に<br>しています。自動登録を使用可能にするか使用不可にするかを選択す<br>るには、次のいずれかのオプションを使用します。                                                                   |
| Communications Manager)]                                                                    | <ul> <li>この Cisco Unified Communications Manager で自動登録を使用可<br/>能にするには、[このCisco Unified CMでは自動登録は無効にす<br/>る (Auto-registration Disabled on this Cisco Unified<br/>Communications Manager)] チェックボックスをオフにします。</li> </ul> |
|                                                                                             | <ul> <li>この Cisco Unified Communications Manager で自動登録を使用不可にするには、[このCisco Unified CM では自動登録は無効にする (Auto-registration Disabled on this Cisco Unified Communications Manager)] チェックボックスをオンにします。</li> </ul>              |
|                                                                                             | <ul> <li>自動登録が使用不可の場合は、ネットワークに新しいデバイ<br/>スを追加するたびに、電話番号を手動で設定する必要があり<br/>ます。</li> </ul>                                                                                                    |
|                                                                                             | <ul> <li>[開始電話番号 (Starting Directory Number)] と [終了電話番号<br/>(Ending Directory Number)] を同じ値に設定しても、自動登<br/>録が使用不可になります。</li> </ul>                                                                                     |
|                                                                                             | <ul> <li>このオプションをオンにして自動登録を使用不可にするときに、開始電話番号と終了電話番号が指定されている場合、<br/>Cisco Unified Communications Manager は、開始電話番号と<br/>終了電話番号を同じ値に設定します。</li> </ul>                                                                    |
|                                                                                             | Cisco Unified Communications Manager は、自動登録が使用不可になると、パーティションと外部電話マスク情報をリセットします。                                                                                                    |
| [このサーバでのCisco Unifie<br>Manager TCP Port Setting                                            | ed CMのTCPポートの設定 (Cisco Unified Communications<br>s for This Server)]                                                                                                    |

|  | 3-1 | Cisco Unified Communications Manager の設定値 | (続き |
|--|-----|-------------------------------------------|-----|
|--|-----|-------------------------------------------|-----|

| [イーサネット電話ポート<br>(Ethernet Phone Port)] | Cisco Unified Communications Manager は、ネットワーク上の Cisco Unified IP Phone (SCCP のみ) との通信に、この TCP ポートを使用 します。                                                        |
|----------------------------------------|----------------------------------------------------------------------------------------------------|
|                                        | <ul> <li>デフォルトのポート値 2000 がシステム上ですでに使用中の場合<br/>以外は、このデフォルトポートを受け入れてください。2000 を<br/>選択すると、このポートは非セキュアとして識別されます。</li> </ul>                                         |
|                                        | <ul> <li>すべてのポート入力値は固有のものでなければなりません。</li> </ul>                                                                                                    |
|                                        | • 有効なポート番号の範囲は、1024 ~ 49151 です。                                                                                                    |
|                                        | <ul> <li>セキュリティの設定については、『Cisco Unified Communications<br/>Manager セキュリティ ガイド』を参照してください。</li> </ul>                                                               |
| [MGCP リッスンポート                          | Cisco Unified Communications Manager は、関連する MGCP ゲートウェ                                                                                                    |
| (MGCP Listen Port)]                    | イからメッセージを検出する場合に、この TCP ポートを使用します。                                                                                                    |
| (MGCP Listen Port)]                    | イからメッセージを検出する場合に、この TCP ポートを使用します。<br>• デフォルトのポート番号 2427 がシステム上ですでに使用中の場<br>合以外は、このデフォルト ポートを受け入れてください。                                                          |
| (MGCP Listen Port)]                    | <ul> <li>イからメッセージを検出する場合に、この TCP ポートを使用します。</li> <li>デフォルトのポート番号 2427 がシステム上ですでに使用中の場合以外は、このデフォルト ポートを受け入れてください。</li> <li>すべてのポート入力値は固有のものでなければなりません。</li> </ul> |

1

| フィールド                                        | 説明                                                                                                    |
|----------------------------------------------|----------------------------------------------------------------------------------------------------|
| [MGCP キープアライブポー<br>ト (MGCP Keep-alive Port)] | Cisco Unified Communications Manager は、関連する MGCP ゲート<br>ウェイとキープアライブ メッセージを交換する場合に、この TCP<br>ポートを使用します。      |
|                                              | <ul> <li>デフォルトのポート番号 2428 がシステム上ですでに使用中の場<br/>合以外は、このデフォルトポートを受け入れてください。</li> </ul>                         |
|                                              | <ul> <li>すべてのポート入力値は固有のものでなければなりません。</li> </ul>                                                             |
|                                              | • 有効なポート番号の範囲は、1024 ~ 49151 です。                                                                             |
| [SIP 電話ポート (SIP Phone<br>Port)]              | このフィールドには、TCP および UDP による SIP 回線登録をリッス<br>ンするために Cisco Unified Communications Manager が使用するポー<br>ト番号を指定します。 |
| [SIP 電話セキュアポート<br>(SIP Phone Secure Port)]   | このフィールドには、TLS による SIP 回線登録をリッスンするために<br>Cisco Unified Communications Manager が使用するポート番号を指定<br>します。          |
|                                              | セキュリティの設定については、『 <i>Cisco Unified Communications</i><br><i>Manager セキュリティ ガイド</i> 』を参照してください。               |
| [リセット(Reset)] ボタン                            | この Cisco Unified Communications Manager サーバと同じ Cisco Unified CM グループに属するすべてのデバイスをリセットするには、このボタンをクリックします。    |
|                                              | (注) このサーバに登録されているデバイスだけでなく、このサーバ<br>がメンバーとなっている Cisco Unified CM グループのすべて<br>のデバイスがリセットされます。                |

| 表 3-1 | Cisco Unified Communications Manager の設定 | 直(続き) |
|-------|------------------------------------------|-------|
|-------|------------------------------------------|-------|

#### 追加情報

「関連項目」(P.3-7)を参照してください。

# Cisco Unified Communications Manager とデバイスの 同期化

設定の変更を実行した Cisco Unified Communications Manager を、対応する登録済みデバイスに同期 させる手順は、次のとおりです。この手順によって、中断を最小限に抑えた方法で未処理の設定が適用 されます (たとえば、影響を受けるデバイスの一部は、リセットまたはリスタートが不要な場合があ ります)。

#### 手順

ſ

| ステップ 1 | [システム(System)] > [Cisco Unified CM] の順に選択します。                               |
|--------|-----------------------------------------------------------------------------|
|        | [Cisco Unified CM の検索と一覧表示 (Find and List Cisco Unified CMs)] ウィンドウが表示されます。 |
| ステップ 2 | 使用する検索条件を選択します。                                                             |

**ステップ3** [検索(Find)] をクリックします。 検索条件に一致する Cisco Unified CM がウィンドウに表示されます。

**ステップ4** デバイスと同期する Cisco Unified Communications Manager をクリックします。

- ステップ5 他の設定変更を行います。
- **ステップ6** [保存(Save)] をクリックします。
- ステップ 7 [設定の適用(Apply Config)] をクリックします。[設定情報の適用(Apply Configuration Information)] ダイアログが表示されます。
- **ステップ 8** [OK] をクリックします。

#### 追加情報

「関連項目」(P.3-7)を参照してください。

# Cisco CallManager サービスのアクティブ化

Cisco Unified Communications Manager の新規インストールを実行するときに、次の手順に従う必要 があります。

- **1.** サーバを追加します。サーバが設定されると、Cisco Unified Communications Manager が自動的 に追加されます。
- **2.** 『*Cisco Unified Serviceability Administration Guide*』の説明に従って、Cisco CallManager サービ スをアクティブにします。

この手順に従わない場合は、メッセージが表示されます。

#### 追加情報

「関連項目」(P.3-7)を参照してください。

# Cisco CallManager サービスの非アクティブ化

Cisco CallManager サービスは、Cisco Unified サービスアビリティで非アクティブにすることができま す。Cisco CallManager サービスを非アクティブにすると、サービスを非アクティブにした Cisco Unified Communications Manager は非アクティブになり、使用されなくなります。

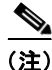

[Cisco Unified サービスアビリティ]で[Tools]>[Service Activation] にアクセスすると、Cisco Unified Communications Manager のステータスを表示できます。

Cisco CallManager サービスを非アクティブにした場合、その Cisco Unified Communications Manager 上ではコールを発信できなくなります。

Cisco Unified Communications Manager の管理機能の Web サービスがアクティブになっていて、デー タベースが起動し、動作している場合は、非アクティブになった Cisco Unified Communications Manager に対して設定操作を実行できます。

Cisco Unified Communications Manager 上でもう一度 Cisco CallManager サービスをアクティブにす ると、Cisco Unified Communications Manager が元の設定(サーバ名または IP アドレス)のままで自 動的にデータベースに再作成されます。そしてこの Cisco Unified Communications Manager がアク ティブになります。Cisco CallManager サービスが動作していることを確認するには、[Cisco Unified サービスアビリティ]で [Tools] > [Control Center - Feature Services] にアクセスします。

サービスのアクティブ化の詳細については、『Cisco Unified Serviceability Administration Guide』を参照してください。

#### Cisco Unified Communications Manager アドミニストレーション ガイド

#### 追加情報

「関連項目」(P.3-7)を参照してください。

### 関連項目

ſ

- 「Cisco Unified Communications Manager の設定」(P.3-1)
- 「Cisco Unified Communications Manager の設定値」(P.3-1)
- 「Cisco Unified Communications Manager とデバイスの同期化」(P.3-5)
- 「Cisco CallManager サービスのアクティブ化」(P.3-6)
- 「Cisco CallManager サービスの非アクティブ化」(P.3-6)
- 「サーバの設定」(P.2-1)
- *Cisco Unified Serviceability Administration Guide*

関連項目

1